介護保険/障害福祉サービス業務支援ソフト

# **CareMother[ケアマザー]** 簡易マニュアル <sub>放課後等デイサービス</sub> 児童発達支援サービス

1. 基本情報登録編

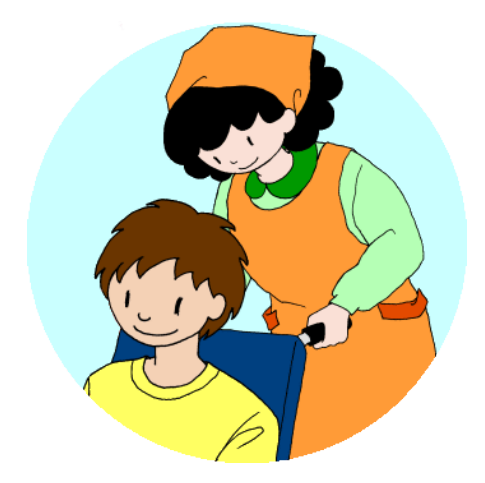

▶●●\$18株式会社ノエシス

平成29年1月15日

### 目次

はじめに

#### 1. 基本的な作業手順 【基本情報の登録】 【実績の登録】

【請求作業】

#### 2. 初回登録の概要

【メイン画面のボタン説明】

#### 3. 基本情報の登録(1)

サービス事業所の登録 事業所サービス登録 処遇改善登録

#### 4. 基本情報の登録(2)

学校情報の登録 (※放課後等デイサービスのみ) 学校カレンダーの登録 (※放課後等デイサービスのみ) 夏休み等長期休暇の設定 事業所加算の設定

#### 5. 基本情報の登録(3)

利用者(児童)情報の登録 受給者証情報の登録 支給決定内容の登録 契約情報の登録 多子軽減情報の登録 ※児童発達支援のみ 児童通所利用者設定 利用者(児童)の週間予定加算登録 特定曜日の通所時間変更 特定曜日の通所時間削除 利用者(児童)属性の加算設定 上限管理事業所の設定 ※上限管理事業所が存在する場合

#### はじめに

- 本書は、介護ソフト「ケアマザー」の放課後等デイサービス/児童発達支援版(障害福祉 サービス版オプション契約を含む)を、初めて使用されるユーザー様を対象に作成された スタートアップマニュアルです。
- 基本情報、予定実績の入力から請求処理までを記載していますが、レアケースの対処方 法や国保連請求および利用者請求に関連のない機能については、説明を割愛しており ます。
- そのためより詳しい使用方法を知りたい場合は、本編のマニュアルを参照して頂くか、弊 社ヘルプデスクまでお問い合わせください。

| 本編マニュアルダウンロードページ | : | http://noesis.dev.co.jp/mother/download.html |
|------------------|---|----------------------------------------------|
| ケアマザーヘルプデスク      | : | TEL 045-211-5605 FAX 045-335-3171            |
|                  |   | 月~金(祝除く) 9:00-12:00/13:00-17:00              |

# 基本的な作業手順

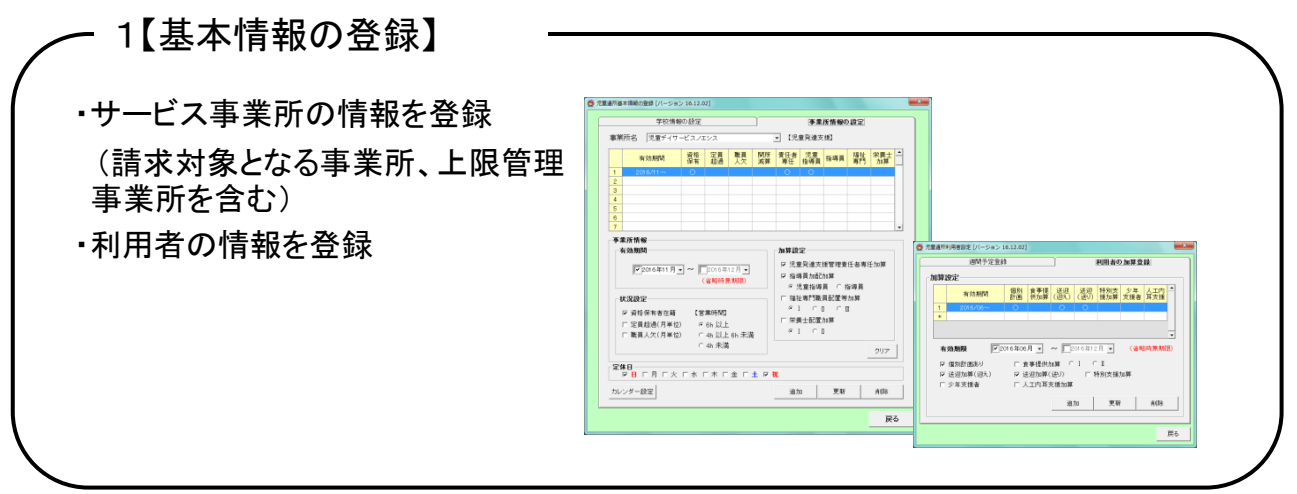

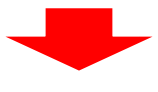

- 2.【実績の登録】

・児童の出欠の状況(予定・実績)を登録

サービス事業者画面にて登録した基本情報に 応じて、児童通所のサービスコードが自動生成 されます。

| 2  | 章 校 远         | 4         |      |             |     |     |                      |     |          | - 30 | Marie   |     |         |       |             |     |      | 予定/   | жM      |
|----|---------------|-----------|------|-------------|-----|-----|----------------------|-----|----------|------|---------|-----|---------|-------|-------------|-----|------|-------|---------|
|    | 7 1           | 7 9 7     |      | 対象に         | 1月  | 201 | 5年12)                | 月   | • •      |      | 日月      | 1   | t 🖈     | *     | 主           | ±   |      | 予定    | 1.71    |
|    |               | A 5 7     | 育    |             |     |     |                      |     |          |      | 0       | 0   | >       | 0     |             |     |      | 11.20 | P.1. +i |
| ā  | <b>R</b> 4223 | E C MRIAH |      | 見童年         | 5   |     | 10 2                 | 14  |          | "    | ービス明    | u [ | ~       |       |             | 灭晚  |      | 0.73  | 藏入力     |
|    | 1D            | 児童る       |      | <b>7</b> €6 | •   |     | 8                    | Γ   | л        | Г    | *       | 1   | *       | Г     | *           | Γ   | *    |       | ±       |
|    |               | 100 A 7   |      |             | - 1 |     |                      |     |          |      |         |     |         | 1.    | 17:00 ~     | .2  |      | 3     |         |
| -  | 0001          | 110 AT    | 2000 | <u>⊕</u> +≪ | - 1 |     |                      |     |          |      |         |     |         | 2     | 0           |     |      |       |         |
| -  |               |           |      |             |     |     |                      |     |          |      |         | 1   |         |       | 調整          |     | 182  |       | 152     |
|    |               |           |      |             |     | .4. |                      | 5   | 12:00~   | 6    | 17:00~  | 7   |         | 8     | 17:00~      | 9   |      | 10    |         |
| ÷  |               |           |      |             |     |     |                      | 12  | 0        | 쳝    | 0       |     |         | 쭕     | 0           |     |      |       |         |
| 6  |               |           |      |             |     |     |                      |     | 1812     |      | 182     |     | 網盟      |       | 調整          |     | 规型   |       | 652     |
| ,  |               |           |      |             |     | 11  |                      | 12  | 12:00~   | 13   | 17:00~  | 14  |         | 15    | $1700 \sim$ | 16  |      | 17    |         |
| 8  |               |           |      |             |     |     |                      | 12  | 0        | 12   | 0       |     |         | 12    | 0           |     |      |       |         |
| 9  |               |           |      |             |     |     |                      |     | 調整       |      | 28%     |     | 152     |       | 網盟          |     | 1952 |       | 誘盟      |
| 0  |               |           |      |             |     | 18  |                      | 19  | 12:00~   | 20   | 17:00~  | 21  |         | 22    | 17:00~      | 23  |      |       |         |
| 1  |               |           |      |             |     |     |                      |     | 0        | 3    | 0       |     |         | 꼜     | 0           |     |      |       |         |
| 2  |               |           |      |             |     |     |                      |     | 1622     |      | 1922    |     | 1922    |       | 182         |     |      |       | 1522    |
| 3  |               |           |      |             |     | 25  |                      | 29  | 12:00 ~~ | 187  | 17:00 ~ | 28  |         | 29    | 17:00~      | 30  |      | 21    |         |
| 4  |               |           |      |             |     |     |                      | 2   | 0        |      | 0       |     |         |       | 0           |     |      |       |         |
| 5  |               |           |      |             |     |     |                      |     | 1432     |      | 192     |     | 1985    |       | 調整          |     | 162  |       | 調整      |
| 6  |               |           |      |             |     |     |                      |     |          |      |         |     |         |       |             |     |      |       |         |
| 2  |               |           |      |             |     |     |                      |     |          | J    |         |     |         |       |             |     |      |       |         |
| 8  |               |           |      |             |     |     |                      |     |          |      | 支給日韓    | 22  | NUBB    | ti 20 | 1/288       | 13  |      |       |         |
|    |               |           |      |             |     | BK  | 50484                | 874 | 20.00    | 62.  | OLER    | ->> | (()()() | -> 🕸  | a causo     | L)@ | HCA. | T#21  | DULT.   |
| 20 |               |           |      |             |     |     |                      |     |          |      |         |     |         |       |             |     |      |       |         |
| л  |               |           |      |             |     | -   | and the state of the |     |          | 1    |         |     |         |       | N I         |     |      | 1 .   |         |

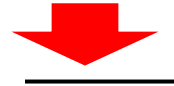

3.【請求作業】

・請求ファイルの作成(給付費請求/上限管理)
 ・利用者請求の作成(請求書・領収書)

※ケアマザーでは、国保連へ送信するCSVファイルの 作成までが行えます。請求ファイル作成後は、国保中央 会への送信作業を行ってください。

また、弊社では1事業所番号につき、月額1,000円(税込)にて伝送代行も承っています。

| 1.44 | *// 2010年1             | 2/1 .    |                     |            |        |        |                |                  |                |                                      |
|------|------------------------|----------|---------------------|------------|--------|--------|----------------|------------------|----------------|--------------------------------------|
|      | 利用者                    | 18 FR    |                     | 障害児支援      | サービス   |        | その他            |                  |                | •                                    |
|      | ID 利用者名                | 支給市町村    | 受給者証                | 上限管理       | 計画單位   | 実發単位   | 実疑単位           |                  |                |                                      |
| 1    | 0001 JIIO △子           | 横浜市保土ケ谷区 | 1230000000          | 1430654321 | 15,650 | 15,650 |                |                  |                |                                      |
| 2    | 0001 山〇 ム男             | 積洪市保土ケ谷区 | 225685000t          | 1430123456 | 9,436  | 9,436  |                |                  |                |                                      |
|      |                        |          |                     |            |        |        |                |                  |                |                                      |
|      |                        |          |                     |            |        |        |                |                  |                |                                      |
| •    | 0利用者負担上限群情報            | 0 介援時間   | す豊病求                | © PI       | 用書籍术   |        | 05V77          |                  | 續未情報           | •                                    |
|      | ○利用者負担上規算管理<br>②利用支援指示 |          | 7 <b>量病术</b><br>注质东 | ©#I        | 用者請求   |        | 05V771<br>CSV# | 小板道· 用原<br>天一覧作成 | 編木情報<br>CSVファイ | •<br>•<br>•<br>•<br>•<br>•<br>•<br>• |

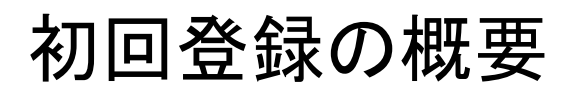

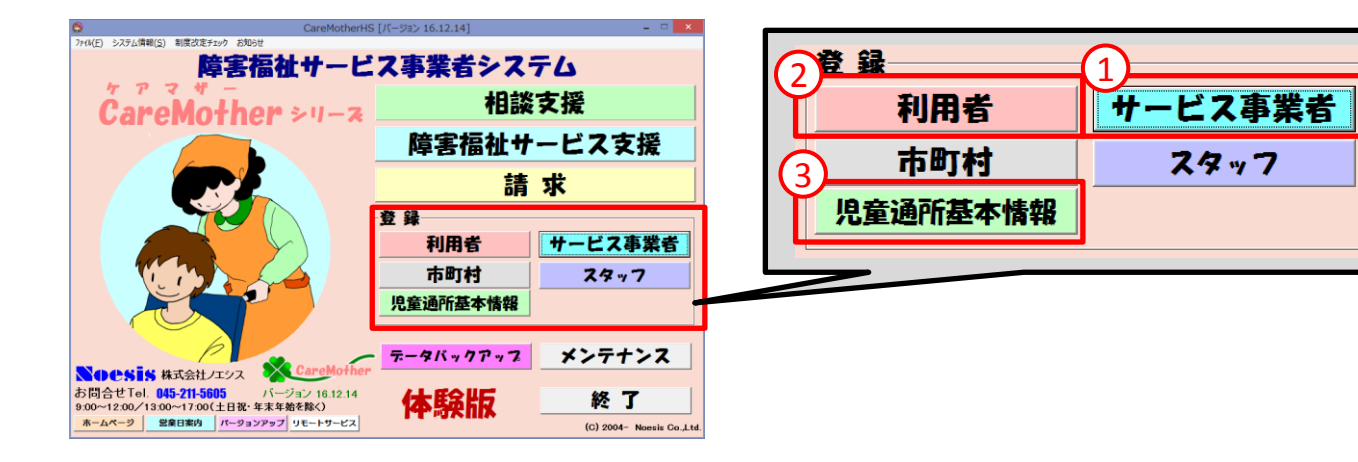

ケアアザーを実行すると上記のメイン画面が表示されます。 初回に限り、①→②→③の順番で入力を行う必要があります。 次回以降の登録や修正入力については、順番の関係はありません。

#### 【メイン画面のボタン説明】

- [サービス事業者]:請求対象となるサービス事業所(上限管理含む)に関連した事業 所の情報を登録します。
- ② [利用者]:児童に関する属性(住所、生年月日、性別、受給者証、上限管理対象事業所等を)登録していきます。
- ③ [児童通所基本情報]:自身の事業所に関連する基本的な加算の設定や、事業所、 学校の休業日の設定を行います。

#### 【基本的な入力規則について】

- ケアマザーはすべて「<u>太字下線項目</u>」で示されている項目が必須項目です (それ以外の項目は任意項目です)。
- 年月の入力欄「M」で明治、「T」で大正、「S」で昭和、「H」で平成の元号が表示されます。
   また、数字を入力しても元号が表示されます(「1」明治、「2」大正、「3」昭和、「4」平成)。
- 郵便番号を入力すると、町名までが自動で表示されます。

## 基本情報の登録(1)

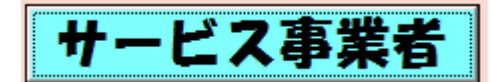

サービス事業所の登録

| <b>Q</b>    | サービス                     | く事業 | 業者の登録 [バージョン 16.12.14]                                                                                                    |
|-------------|--------------------------|-----|----------------------------------------------------------------------------------------------------|
| ←検索条件:<br>  | <u>ターナ ハ マ ヤ ラ ワ ABC</u> | 1   | ・ 対象サービス No.     サービス選択       ・ 「事業者番号       ・ 」       ・       ・       ・       ・       ・                                                                                                    |
| サービス事業者-    | -覧:                      |     |                                                                                                    |
| 事業者番号       | 事業者名                     | 業   |                                                                                                    |
| 0000000001  | 居宅介護                     | 指   |                                                                                                    |
| 3000000001  | 相談支援                     | 指   | ▲<br>▲<br>▲ |
| 1 000000001 | 発達支援                     | 指   | 計 地域区分: 3級地→2級地 (5)保険者一覧 141069                                                                                                    |
| 2000000001  | 放課後等ディ                   | 指   | 郵便番号(半角8文字ハィフン)6240-0002<br>所在地(50文字):64 横浜市保土ケ谷区宮田町                                                                                                    |
| 1 600000001 | 移動支援                     | 指   | □ 重話番号(半角文字ハイフン/へ)<br>145-123-4567                                                                                                    |
|             |                          |     | FAX番号(半角文字ハイフンf) 045-987-9999                                                                                                    |
|             |                          |     |                                                                                                    |
|             |                          |     |                                                                                                    |
|             |                          |     | 于正 亦正 守政 当 学来/// 1 <b>百</b> 任者(役職): <b>百</b> 任者(役職): <b>百</b> 任者(氏名):                                                                                                    |
|             |                          |     | 対象サービス サービス割引率 地域密着型 総合事業 障害福祉                                                                                                    |
|             |                          |     | 又する対象サービスをチェックしてください。                                                                                                    |
|             |                          |     | □<br>● 用 対象サービス 特定事業所 特定事業所 特定事業所 主▲<br>開始年月 終了年月 主▲                                                                                                    |
|             |                          |     | □ 55 障害児相談支援 なし ▼ 2015/04                                                                                                    |
|             |                          |     | □ 61 児童発達支援(地公体) (未選択)                                                                                                    |
|             |                          |     | □ 61 児童発達支援(センター以外) (未選択) (未選択)                                                                                                    |
|             |                          |     |                                                                                                    |
|             |                          |     |                                                                                                    |
|             |                          |     | □ 地域生活支援事業 事業者名                                                                                                    |
| 1           |                          | 10  | 0 新規追加 削除 更新 クリア                                                                                                    |
| 一覧印展 9      | 処遇改善加算情報                 |     | 閉じる                                                                                                    |

- ① [事業者番号]:事業所番号を入力します。
- ② [自社]:請求を行う事業所をチェックします。
- ③ [事業者名][検索用フリガナ]:事業所名を 漢字で入力(フリガナは自動出力)しま す。
- ④ [業種区分]:「指定サービス」もしくは「基 準該当」を選択します。
- ⑤ [地域区分]:[保険者一覧]をクリック後、 事業所所在地を画面から選択します。
- ⑥ [郵便番号][所在地]:郵便番号を入力すると、所在地が表示されますので、地番を続けて入力します。

- ⑦ [電話番号][FAX番号]:電話・FAX番号
   を入力します。
- ⑧ [サービス選択]:「放課後等デイサー ビス」・「児童発達支援」を選択します。 ※次頁参照
- ⑨ [処遇改善加算情報]:処遇改善情報
   を登録します(指定した処遇改善加算 以外では請求できません)。
   ※次頁参照
- ① [新規追加]:必要事項をすべて入力 後、クリックすると登録されます。尚、 変更を行った場合は、右側の[更新]を クリックします。

#### 事業所サービス登録(前頁8)

|   | 対象  | マリー | ビス  | ) t | ナービ: | ス割引き | 輕   | 地域         | 密着型  | Ϋ́   | 総合事 |   | $\sum$ | 障  | 害福 | ۹F ) |
|---|-----|-----|-----|-----|------|------|-----|------------|------|------|-----|---|--------|----|----|------|
|   | 適用す | る対  | 象サー | ビス  | をチェッ | っしてく | ださい | •          |      |      |     |   |        | _  |    | - 1  |
|   | 適用  | I   | 対   | 象サ  | ービス  |      | 特定  | 事業所        | Ē    | Eたる: | 対象  |   | 定員     | Ð. |    | H    |
|   |     | 55  | 障害  | 児相  | 談支   | 援    | ない  | 2 <b>-</b> |      |      |     |   |        |    |    |      |
|   |     | 61  | 児童  | 発達  | 支援   | (センタ | (—X |            | (未選択 | 9    |     | • |        |    |    |      |
|   |     | Û,  | 児童  | 発達  | 支援   | (地公  | 体)  | 1          | (未選択 | )    |     | • |        | _  | 1  |      |
|   |     | 61  | 児童  | 発達  | 支援   | (センク | マー以 | 12         | 重症心學 | 1)障害 | 児以外 | 5 |        | 20 |    |      |
| Ľ | V   | 63  | 放課  | 後等  | デイ   | サービ  | ス   | Y          | 重症心學 | ]]障害 | 児以外 | 4 | 1      | 20 |    |      |
|   |     | 99  | その  | 他サ  | ービン  | ス    |     |            |      |      |     |   |        | _  |    | HI   |
|   | •   |     |     |     |      |      |     |            |      |      |     |   |        |    |    |      |
|   |     | 地域  | 吃生活 | 支援  | 資事業  | : 事業 | (者名 |            |      |      |     |   |        |    |    |      |

- ① [障害福祉]タブが表示されています(切替はできません)。
- ② 実施しているサービスにクリックして チェックを入れます (児童発達支援、放課後等デイサービスのみ選択可能です)。 ※児童発達支援については[センター]・[地公体]・[センター以外]のうちからーつだけ選択できます。
- ③ 主な対象利用者が「重症心身障害児」か「重症心身障害児以外」か、を選択します。 ※児発センターの場合は、「難聴児」の選択も可能です。
- ④ 一日の定員を整数値で入力します。

処遇改善登録(前々頁9)

| 9   | 2 |                | 処遇改善加算      | 青報の登録 [バー]                                                         | ジョン 16.07.           | 22] ×    |
|-----|---|----------------|-------------|--------------------------------------------------------------------|----------------------|----------|
|     | サ | ービス層           | 事業者処遇改善力    | □算情報────                                                           |                      |          |
|     | 事 | 業者種            | 号 146666666 | 6 対象                                                               | ≹年月 <mark>201</mark> | 6年09月    |
|     | 朞 | 「業者名           | 3 ノエシス放調    | ₩<br>、<br>、<br>、<br>、<br>、<br>、<br>、<br>、<br>、<br>、<br>、<br>、<br>、 |                      |          |
|     |   |                | ;           | 対象サービス                                                             |                      | 加算 🔺     |
| (1) |   | 🗹 61 !         | 児童発達支援      |                                                                    |                      | I        |
|     | Ľ | <u>∎</u> 63  , | 奴誅俊寺ナイ      |                                                                    |                      |          |
|     |   |                |             |                                                                    |                      | -        |
|     |   | サービス           | ス種類処遇改善力    | 四算                                                                 |                      |          |
|     |   | サー             | ビス種類 放課後    | きデイ                                                                |                      |          |
|     |   |                | 開始年月        | 終了年月                                                               | 処遇改善                 | 和算  ▲    |
|     |   | 1              | 2016/09     |                                                                    | Ι                    |          |
|     |   | *              |             |                                                                    |                      |          |
|     |   |                |             |                                                                    |                      | <b></b>  |
|     |   |                | 適用年月 (2)    | 2016/09 🔻 ~                                                        | 2016/09              | <b>-</b> |
|     |   |                | 処遇改善加3      | I                                                                  |                      |          |
|     |   |                | (4)         | 追加                                                                 | i 更变                 | 削除       |
|     |   |                |             | ·                                                                  |                      |          |
|     |   |                |             |                                                                    |                      |          |
|     | 前 | 版示             | 次表示         | (                                                                  | 5                    | 閉じる      |

この画面で処遇改善加算情報を設定しない場合は、処遇改善加算を算定できませんのでご注意ください。

① 処遇改善加算を登録するサービスの行をクリックして選択します。

処遇改善加算の算定開始年月を登録します。
 ※終了年月については通常は省略可。現在の算定要件が終了した場合のみ終了年月が必要です。

- ③ 算定可能な処遇改善加算を選択します。
- ④ [追加](変更の場合は[変更])をクリックします。
- ⑤ [更新]をクリックします。

## 基本情報の登録(2)

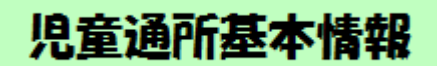

学校情報の登録 (※放課後等デイサービスのみ)

|                                        |                                                                                            | 児童通所基本情報の登録 [                                                                                                    | バージョン 16.12.14]  |         |
|----------------------------------------|--------------------------------------------------------------------------------------------|----------------------------------------------------------------------------------------------------|------------------|---------|
|                                        | 学校性                                                                                        | 青報の設定                                                                                                    | 事業所情報の設:         | Ê       |
|                                        | 学校区分                                                                                       | 学校名                                                                                                    | 学校名力ナ            | 郵便番号    |
| 1                                      | 小学校                                                                                        | 天〇町小学校                                                                                                    | テンノウチョウショウがッコウマル | 240-000 |
| 2                                      | 小学校                                                                                        | 岩〇町小学校                                                                                                    | イワマチョウショウカッコウマル  |         |
| 3                                      | 小学校                                                                                        | 星〇川小学校                                                                                                    | ホシカワマルショウカッコウ    |         |
| 4                                      |                                                                                            |                                                                                                    |                  |         |
| 5                                      |                                                                                            |                                                                                                    |                  |         |
| 6                                      |                                                                                            |                                                                                                    |                  |         |
| 7                                      |                                                                                            |                                                                                                    |                  |         |
| 8                                      |                                                                                            |                                                                                                    |                  |         |
| 9                                      |                                                                                            |                                                                                                    |                  |         |
| 11                                     |                                                                                            |                                                                                                    |                  |         |
| •                                      | _                                                                                          |                                                                                                    | 1                | •       |
| 学校<br>学校<br>学校<br>郵付<br>住所<br>連邦<br>力し | 校区分<br><b>交名(128文字)</b><br>交名力ナ(半角が<br>更番号<br>所(128文字以内<br>各先TEL(ハイフン付<br>瞿日の取扱い<br>ノンダー設定 | <ul> <li>小学校</li> <li>▼</li> <li>▼</li> <li>▼</li> <li>▼</li> <li>▼</li> <li>▼</li> <li>▼</li> <li>▼</li> <li>(40-0004)</li> <li>(40-0004)</li> <li>(40-0004</li></ul> | 連絡先担当者名 〇山       |         |
| 休校                                     | 日一覧印刷                                                                                      | 216                                                                                                    |                  | 削除      |

放課後等デイサービス利用者全ての通学 する学校を登録します。

- ① [学校情報の設定]タブをクリックします。
- ② [学校区分]で学校種別を選択します。
- ③ [学校名]を漢字で入力します([学校名 カナ]については自動で入力されます)。
- ④ [郵便番号]を入力すると自動的に住所 が表示されますので、番地を入力して ください。続けて、[電話番号][担当者 名]を入力します。
- ⑤ 学校の[土曜日の取扱い]を選択してください。例えば第二土曜日だけ登校、等の場合は、「休校日」を選択し、[カレンダー設定]により、学校ごとに変更します。※カレンダーの設定は、学校情報を一度保存しないと利用できませんのでご注意ください。
- ⑥ [追加]をクリックし、情報の追加登録をします。既に登録されている内容を変更したいときは、右側の[更新]をクリックします。

#### 学校カレンダーの登録 (※放課後等ディサービスのみ)

|                  | 0 |                 |                        |      |       | カレンダー設       | 定 [バージョ | ン 17.01.01] |        |       | > |
|------------------|---|-----------------|------------------------|------|-------|--------------|---------|-------------|--------|-------|---|
| 1 カレンダー設定        |   | -年度<br><b>2</b> | <sub>選択</sub><br>016年月 | ₹↓   |       | 設定対象<br>天〇町小 | 学校      |             |        |       |   |
| 夏休み等長期休暇や、第二土曜日  | 2 | -月選<br>【        | 択<br>•月 5月             | 6月   | 7,F   | 8月           | 9月 10   | 月 11月 12    | 2月 1月  | 2月 3月 |   |
| のみ登校扱いなど、学校ごとにカレ | L | NZ L            |                        |      |       |              | は変更され   | た月です        |        |       |   |
| ンターを設定します。       | Г | -#8             | 12 月                   | •    | 8 (23 | 5をクリック       | フすると、平  | 日と休日が切      | り替わります | •     | ٦ |
|                  |   |                 | В                      | 月    |       | 火            | 水       | 木           | 金      | ±     |   |
|                  |   |                 |                        |      |       |              |         | 1           | 2      | 3     |   |
|                  |   |                 | 4                      | 5    |       | 6            | 7       | 8           | 9      | 10    |   |
|                  | 3 |                 | 11                     | 12   |       | 13           | 14      | 15          | 16     | 17    |   |
|                  | 1 |                 | 18                     | 19   |       | 20           | 21      | 22          | 23     | 24    |   |
|                  |   |                 | 25                     | 26   |       | 27           | 28      | 29          | 30     | 31    |   |
|                  |   |                 |                        |      |       |              |         |             |        |       |   |
|                  |   | 平               | 日・休日連編                 | 虎設定一 |       | CAL          | 78      |             |        | 日反映   |   |
|                  |   |                 |                        |      |       |              |         |             |        |       |   |
|                  |   |                 |                        |      |       |              |         | カレンダ4       | 」 更新   | i 戻る  |   |

- ① [カレンダー設定]をクリックします。
- ② [年度][月]を選択します。通常は、操作した日の当月が表示されています。
- ③ 白地の日が登校日、赤地の日が休校日となります。例えば、第二土曜日を登校日としたい 場合は、「10」の数字をクリックすると、赤地が白地となり、登校日の扱いとなります。
- ④ [更新]をクリックし登録します。

#### 夏休み等長期休暇の設定

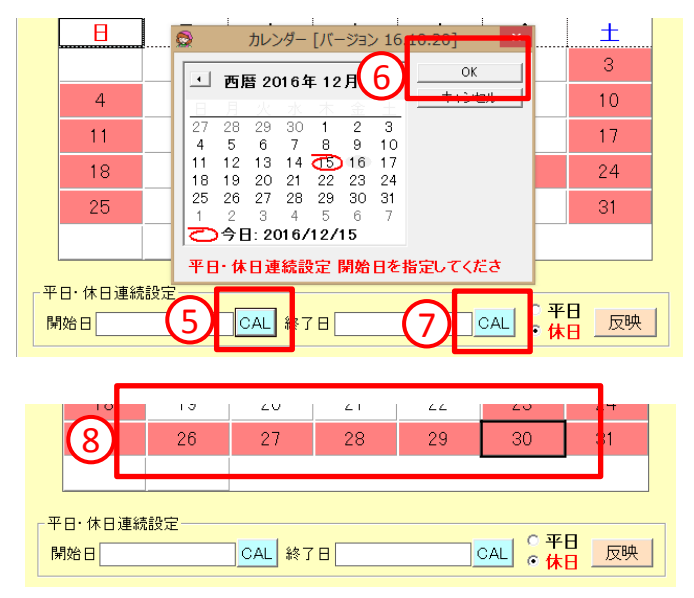

- ⑤ 夏休み、冬休み等長い休暇を設定したいときは、[開始日]の「CAL」をクリックして、開始日付を選択し、⑥[OK]をクリックします。
- ⑦ 同様に、[終了日] の「CAL」をクリックして、終了日付を選択し、⑥[OK]をクリックします。
- ⑧ 選択した範囲の日付が、休日に変更 されます。

#### 事業所加算の設定

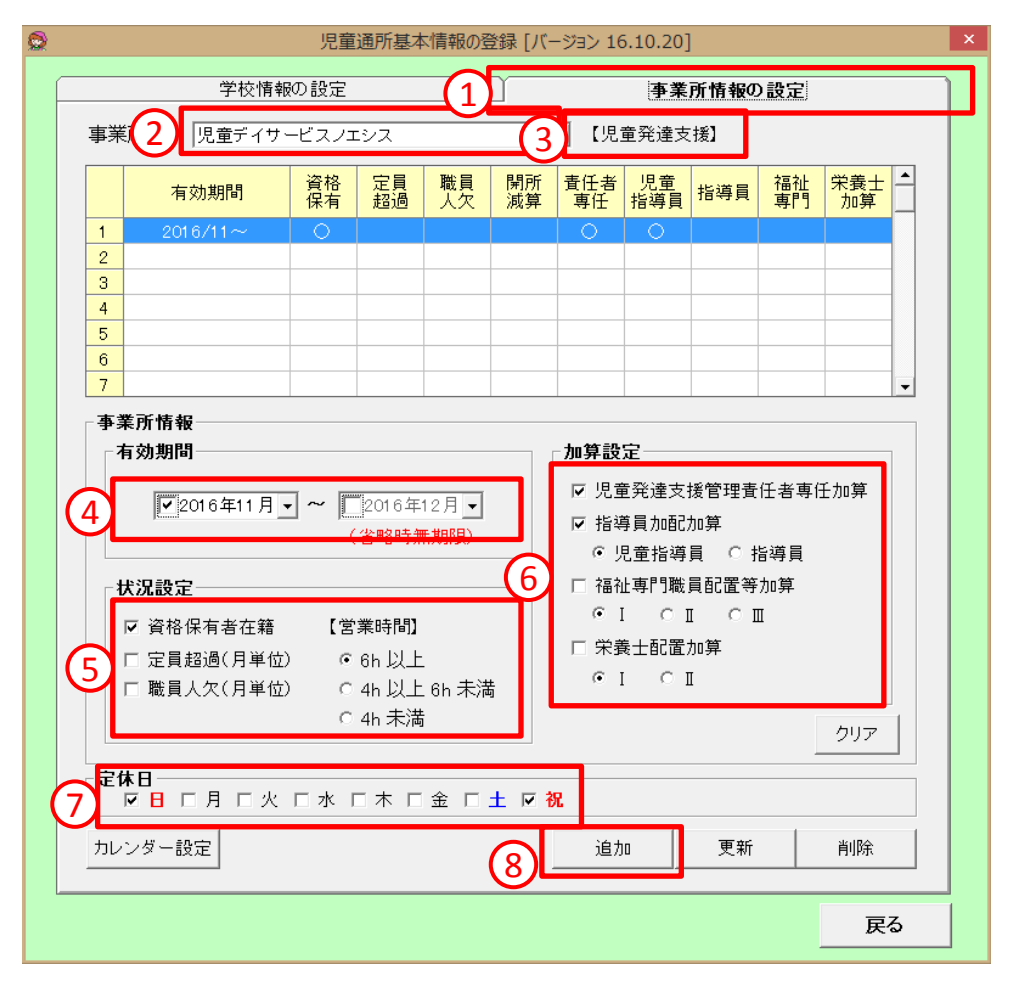

事業所属性の加算を設定します。これらの加算は定員超過と人欠を除いて、日別登録 処理にて変更が可能です。

- ① [事業所情報の設定]をクリックします。
- ② 放デイ、児発サービス事業所を併設されている場合は、サービスごとに設定します。
- 事業所のサービス種別が表示されます。
- ④ 加算の有効期間を設定します。(終了月は省略できますが)加算の一つでも算定に変更があった場合、必ずその期間で区切ってください。
- ⑤ [状況設定]合成単位の加算についての設定です。資格保有者、定超、人欠、営業時間について入力します。
- ⑥ [加算設定]管理責任者加算、指導員加配加算、福祉専門員加算、栄養士加算について算定する加算を入力します。
- ⑦ [定休日]事業所の定休日についてチェックをします。年末年始等で事業所の休業がある場合は、[カレンダー設定]で日付を設定してください。※カレンダー設定の方法については、放デイの「カレンダー設定」の記述を参照してください。
- ⑧ 最後に[追加]をクリックして登録します。既に登録された内容を変更する場合は右側の [更新]をクリックしてください。

# 基本情報の登録(3)

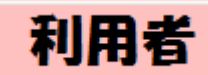

利用者(児童)情報の登録

| 9  |           |            | 障害福祉サービス利用者 [バージョン 17.01.01]                        | ×          |
|----|-----------|------------|-----------------------------------------------------|------------|
| □検 | 索条件       |            |                                                     |            |
|    | 7         | カ サ タ ナ    | ナ ハ マ ヤ ラ り 全員 中止者                                  |            |
| 障害 | 福祉サ       | ービス利用者一覧   | 利用者内容                                               |            |
|    |           | 利用者名       | 利用者ID(半角数字4/20054                                   |            |
| 1  | 佐〇        | 07         | <u>利用者名(25文字)</u> 佐○ ○子 フリがナ(半角カナ25文字) サマル 区 児      |            |
| 2  | 児〇        | 0          | <u>生年月日</u> (4) 平成19/04/02 例 昭和12/03/05 9 歳 (5) 女 - |            |
| 3  | 少〇        | <u>О</u> д | 郵便番号(半角8文字) 240-0004                                |            |
| 4  | 尻〇        | <u>○真</u>  | 住所(50文字) し横浜市保土ケ谷区岩間町                               |            |
| 5  | 鈴〇        | 08         | TEL(半角文字ハィフンイ7 080-0000-0000 携帯 ) FAX               |            |
| 6  | 地〇        | 〇域         | 受給者証  「 ・  ・ ・ ・ ・ ・ ・ ・ ・ ・ ・ ・ ・ ・ ・ ・ ・ ・        | 療機関情報      |
| 7  | 新〇        |            | 障害福祉サービス 地域生活支援 地域相談支援 通り                           | <b>所</b> 〕 |
| 8  | 70 (      | 02<br>D    | 通所受給者証の履歴                                           |            |
| 9  | 放い        |            | 認定有効期間 受給者証番号 支給市町村 障害区分 上限                         | 月額         |
| 10 | MO<br>REO |            | 1 平成27/01/01~平成28/05/31 0000050400 江戸川区 障害児         |            |
| 10 |           | 05         |                                                     |            |
| 12 | 7.0       |            |                                                     |            |
|    |           |            |                                                     |            |
|    |           |            |                                                     |            |
|    |           |            |                                                     |            |
|    |           |            |                                                     |            |
|    |           |            |                                                     | <b>-</b>   |
|    |           |            |                                                     |            |
|    |           |            |                                                     | 川田宿設定      |
|    |           |            |                                                     |            |
|    |           | 8          | 8 新規追加 削除 更新 1 クリア 中止日 1201                         | 17/01/25 🗸 |
|    | 一覧印刷      | 刷契約書印刷     | 児童道所<br>オブション印刷                                     | 閉じる        |

- 新規の場合「クリア」をクリックし、全入力状態とします(一部項目を変更する場合 はクリックしないでおきます)
- ② [利用者(児童)名]フリガナは漢字を直す都度入ってしまうため、適宜修正をお願いします。
- ③ 児童発達支援・放課後等デイサービス利用者は必ず[児童]にチェックを入れてく ださい。
- ④ [生年月日]を和暦で入力します。
- ⑤ [性別]を選択します。
- ⑥ [郵便番号][住所]を入力します。
- ・郵便番号を入力すると地名までが出力されます。
- ⑦ [電話番号][携帯番号][FAX番号]を必要に応じて入力します。
- ・必須ではありません。
- ⑧ [新規追加]で登録します。内容を変更したい場合は[更新]をクリックします。

#### 受給者証情報の登録

| 受給者証     | 相談      | 支援        | 上限管理       | 請求情報     | サービス責任者 | きう 医療機関情報           |
|----------|---------|-----------|------------|----------|---------|---------------------|
| 障害福祉サー   | -ビス     | 地域        | 生活支援       | 地域相談支持   | ŧ (1)   | 通所                  |
| 通所受給者証の  | )履歴     |           |            |          |         |                     |
| Ē        | 忍定有効期   | 間         | 受給者証番号     | 支給市町村    | 障害区分    | 上限月額 📤              |
| 1 平成27/0 | 1/01~平周 | 成30/01/31 | 1230000000 | 横浜市保土ケ谷区 | 障害児     | 9,600               |
|          |         |           |            |          |         | •                   |
| 2 受給     | 者証の追力   |           | 受給者証の変更    |          | 削除 児童   | <sup>置通所利用者設定</sup> |

[通所]のタブをクリックします。
 [受給者証の追加]をクリックして、受給者証情報登録画面を表示します。

#### 受給者証情報の登録

|   | 0  |                                                                                | 受給者証情報(通所)                                                                                                    | [バージョン 16.10.20]                                    |                    | × |
|---|----|--------------------------------------------------------------------------------|----------------------------------------------------------------------------------------------------|-----------------------------------------------------|--------------------|---|
|   | Ž  | <b>E給者証有効: 1</b> 平成30/                                                         | 02/01 ~ 平成31/01/31                                                                                                    | * 受給者証が発行されるごとは                                     | こ履歴にしてください         |   |
| ( |    | 受給者証                                                                           | 支給決定内容                                                                                                    | 契約情報                                                | 多子軽減情報             |   |
| ¢ | 3) | 交付年月日<br>障害区分<br><b>支給市町村番号(6桁)</b><br>助成自治体番号(6桁)                             | 障害児     ▼       141069     市町村一覧       市町村一覧                                                                               | 受給者証番号(10桁)<br>利用者負担上限月額<br>助成自治体上限月額<br>都道府県等が定める額 | 1230000000<br>9600 |   |
| Ċ | Ð  | ○扶養義務者・緊急連絡先一<br>氏名(25文字)<br>生年月日<br>郵便番号(半角8文字)<br>住所(50文字)<br>TEL(半角文字ハイフン付) | <ul> <li>✓請求書等送付先</li> <li>川○ △行</li> <li>昭和50/01/01</li> <li>233-0013</li> <li>横浜市港南区丸山台</li> <li>045-000-0000</li> </ul> | 7リガナ(半角カナ25文字)<br>続柄<br>携帯TEL(半角文字ハィ7ン付)            | カワマル サンカクユキ<br>父   |   |
| Ċ | 5  | <del>児童</del><br>氏名(25文字)<br>生年月日<br>学校名<br>□ 特別地域加算対象                         | 川○ △子<br>平成21/03/04<br>天王町小学校                                                                                              | 7リガナ(半角カナ25文字)<br>性別                                | テチコ<br>女 ▼<br>▼    |   |
|   |    |                                                                                |                                                                                                    | <b>6</b> 保                                          | 存閉じる               |   |

- [受給者証有効期間]を入力します。児童の場合、受給者証に有効期間の明示がありませんので、支給決定期間を入力してください。
- ②「受給者証」タブをクリックします。
- ③ 以下の項目を入力・選択します。
  - ・[障害区分](障害児)を選択。
  - ・[支給市町村]をクリックし、市町村を選択します。
  - ・[受給者証番号][利用者負担上限月額]を入力します。
- ④「扶養義務者・緊急連絡先」について入力を行います。入力方法については、利 用者登録の入力方法と同一です。「請求書送付先」にチェックを入れてください。
- ⑤「児童」の情報について入力します。入力方法は、利用者登録と同じです。 「学校名」については、放デイ利用者のみ選択してください。※選択できない場合は、[メイン画面]→[児童通所基本情報]で学校名を登録します。後で入力しても問題ありません。
- ⑥ [保存]をクリックして登録します。

#### 支給決定内容の登録

| 9              |         | 受給者証情報(通列        | f) [   | バージョン 16.10. | 20]   |          |        | ×   |
|----------------|---------|------------------|--------|--------------|-------|----------|--------|-----|
| 受給者証有効期間       | 平成30/02 | 2/01 ~ 平成31/01/3 | -<br>* | 受給者証が発行      | されるごと | に履歴にU    | してください |     |
| 受給者証           |         | 支給決定内容           |        | 契約情報         | !     |          | 子軽減情報  |     |
| 「支給決定内容──      |         |                  |        |              |       |          |        |     |
|                | 支       | 給内容              |        | 支給開始日        | 支給終   | 了日       | 支給量    |     |
| <u>1</u> 放課後等デ | イサービス   |                  |        | 平成27/01/01   |       |          | 22     |     |
| <b>*</b>       |         |                  |        |              |       |          |        |     |
|                |         |                  |        |              |       |          |        |     |
|                |         |                  |        |              |       |          | -      |     |
| •              |         |                  |        |              |       |          | •      |     |
| 支給内容2          | 放課後等    | デイサービス           |        | <b>•</b>     |       | G        | 追加     |     |
| 支給開始 3         | 平成27/0  | 1/01             |        |              |       | <u> </u> |        | ╧┛║ |
| 支給終了日          |         |                  |        |              |       |          |        | 4   |
| 支給量 4          | 22      | 日/月              |        |              |       |          | 削除     |     |
|                |         |                  |        |              |       |          |        |     |
|                |         |                  |        |              |       |          |        |     |
|                |         |                  |        |              |       |          |        |     |
|                |         |                  |        |              |       |          |        |     |
|                |         |                  |        |              |       |          |        |     |
|                |         |                  |        | 6            | 1     | 呆存       | 閉じる    |     |

- ①「支給決定内容」タブをクリックします。
- ② [支給内容]について、コンボボックスをクリックして、支給決定されたサービスを選択します。
- ③ [支給開始日]を和暦で入力します。
- ④ [支給量]を日数で入力します。
- ⑤ [追加]をクリックします。既に登録してある内容を変更する場合は、[変更]をクリックします。
- ⑥ [保存]をクリックして登録します。

#### 契約情報の登録

| 0                                     |                  |                     |         | 受給               | 諸証情報    | (通所)         | [バージ          | バヨン 16.10.20 | )]      |                          |           | ×  |
|---------------------------------------|------------------|---------------------|---------|------------------|---------|--------------|---------------|--------------|---------|--------------------------|-----------|----|
| 受給者書                                  | 証有効期             | 期間                  | 平成30    | /02/01           | ~ 平成31, | /01/31       | ※受給           | 者証が発行さ       | れるごと    | に履歴に                     | してください    |    |
|                                       | 受給者              | 釺証                  | Υ       | 支                | 給決定内容   | <u>₹</u> (1) | [             | 契約情報         | ,       | -                        | 多子軽減情報    |    |
| □契約                                   | ]情報—             |                     |         |                  |         | 9            |               |              |         |                          |           |    |
|                                       | 番号               |                     | サー      | -ビス内容            | ž       | 契約開          | 開始日           | 契約終了日        | 契約      | り量 サ                     | ービス開始 🔺   |    |
| 1                                     | 1                | 放課                  | §等デイ    | サービス             |         | 平成27         | /01/01        |              |         | 20 平)                    | 成27/01/01 |    |
| *                                     |                  |                     |         |                  |         |              |               |              |         |                          |           |    |
|                                       |                  |                     |         |                  |         |              |               |              |         |                          |           |    |
|                                       |                  |                     |         |                  |         |              |               |              |         |                          | _         |    |
| •                                     |                  | _                   |         |                  |         |              |               |              |         |                          | •         |    |
| 5                                     | し入欄番             | :号 <mark>(</mark> 2 | 1       |                  |         |              |               |              |         | $\overline{\mathcal{T}}$ | 追加        |    |
| ー<br>サ                                | ービス              | 内:(3                | 放課      | 後等デイ             | サービス    |              |               | -            |         | Ч_                       |           | ┦║ |
| 契                                     | 約開始              |                     | 平成      | 27/01/0          | 1 ※ 受給  | 者証の契         | 黝日            |              |         | _                        | 変更        | -  |
| 契                                     | 約終了              |                     |         |                  |         |              |               |              |         |                          | 削除        |    |
| 2 2 2 2 2 2 2 2 2 2 2 2 2 2 2 2 2 2 2 | <u>約重</u><br>、ビフ |                     | र जिल्ल | 20 日/<br>27/01/0 | 月       | /T\ ≢7\%7    | in <b>e</b> m | にせ、ビった!      | 目141 +_ | _                        |           |    |
| 2                                     |                  | THE C               |         | 2770170          | - ※一連   | の突動で         | い取が           | [[: 기구리ス연]   | 用好台し7こ  |                          |           |    |
|                                       |                  |                     |         |                  |         |              |               |              |         |                          |           |    |
|                                       |                  |                     |         |                  |         |              |               |              |         |                          |           |    |
|                                       |                  |                     |         |                  |         |              |               |              |         |                          |           |    |
|                                       |                  |                     |         |                  |         |              |               |              |         |                          | 1         |    |
|                                       |                  |                     |         |                  |         |              |               | 8            |         | 保存                       | 閉じる       | >  |

- ①「契約情報」タブをクリックします。
- ② [記入欄番号]受給者証の記入欄番号を入力します。
- ③ [サービス内容]について、コンボボックスをクリックして、契約されたサービスを 選択します。
- ④ [契約開始日]を和暦で入力します。
- ⑤ [契約量]を日数で入力します。
- ⑥ [サービス開始日]を和暦で入力します。
- ⑦ [追加]を入力します。既に登録してある内容を変更する場合は、[変更]をクリックします。
- ⑧ [保存]をクリックして登録します。

#### 多子軽減情報の登録 ※児童発達支援のみ

| 0          | 受給者証情報(通所)              | [バージョン 16.10.2 | 0]       | ×       |
|------------|-------------------------|----------------|----------|---------|
| 受給者証有効期間   | 平成30/02/01 ~ 平成31/01/31 | ※受給者証が発行さ      | れるごとに履歴に | してください  |
| 受給者証       |                         | 契約情報           | (1) *    | 子軽減情報   |
| ┌多子軽減情報──  |                         |                | <u>Ч</u> |         |
|            | 軽減対象区分                  | 適用開始年月         | 適用終了年月 🔺 |         |
| 1<br>第2子軽減 | (対象                     | 平成25/01        |          |         |
| *          |                         |                |          |         |
|            |                         |                |          |         |
|            |                         |                | _        |         |
| •          |                         |                | ▼<br> ↓  |         |
| 赵话封免区      | 2 第0乙酸浦封象               |                |          |         |
| 適用開始年      | 第2丁程/威列家<br>平成25/01     |                | (+)      | 追加      |
| 適用終了年月     |                         |                |          | 変更      |
|            |                         |                |          | 削除      |
|            |                         |                | _        |         |
|            |                         |                |          |         |
|            |                         |                |          |         |
|            |                         |                |          |         |
|            |                         |                |          |         |
|            |                         | Ē              | /II ==   | 88      |
|            |                         | <b>O</b>       | 1 保仔     | ୍ଦ୍ରମାମ |

#### 児童発達支援で、多子軽減がある場合に入力します。

- ① [多子軽減情報]タブをクリックします。
- ② [軽減対象区分]「2子」もしくは[3子」をコンボボックスをクリックして選択します。
- ③ [適用開始年月]を和暦で入力します。
- ④ [追加]をクリックします。
- ⑤ [保存]をクリックして登録します。

#### 児童通所利用者設定

| ſ | 受給者証        | 受給者証 相談支援 |            | 上限管理    | 請求情報     | サービフ 毒任き | 医海湖期情報   |
|---|-------------|-----------|------------|---------|----------|----------|----------|
| ſ | 障害福祉サービス 地域 |           | 注活支援 地域相談: |         | 1        | 通所       |          |
|   | 通所受給者証(     | 刀履歴       |            |         |          |          |          |
|   |             | 認定有効期     | 8          | 受給者証番号  | 支給市町村    | 障害区分     | 上限月額 📤   |
|   | 1 平成27/0    | 01/01~平5  |            |         | 横浜市保土ケ谷区 | 障害児      | 9,600    |
|   |             |           |            |         |          |          |          |
|   |             | 諸証の追加     |            | 受給者証の変更 | 受給者証の    | 2 1      | 童通所利用者設定 |

- ① [通所]:タブをクリックします。
- [児童通所利用者設定]をクリックします。

#### 利用者(児童)の週間予定加算登録

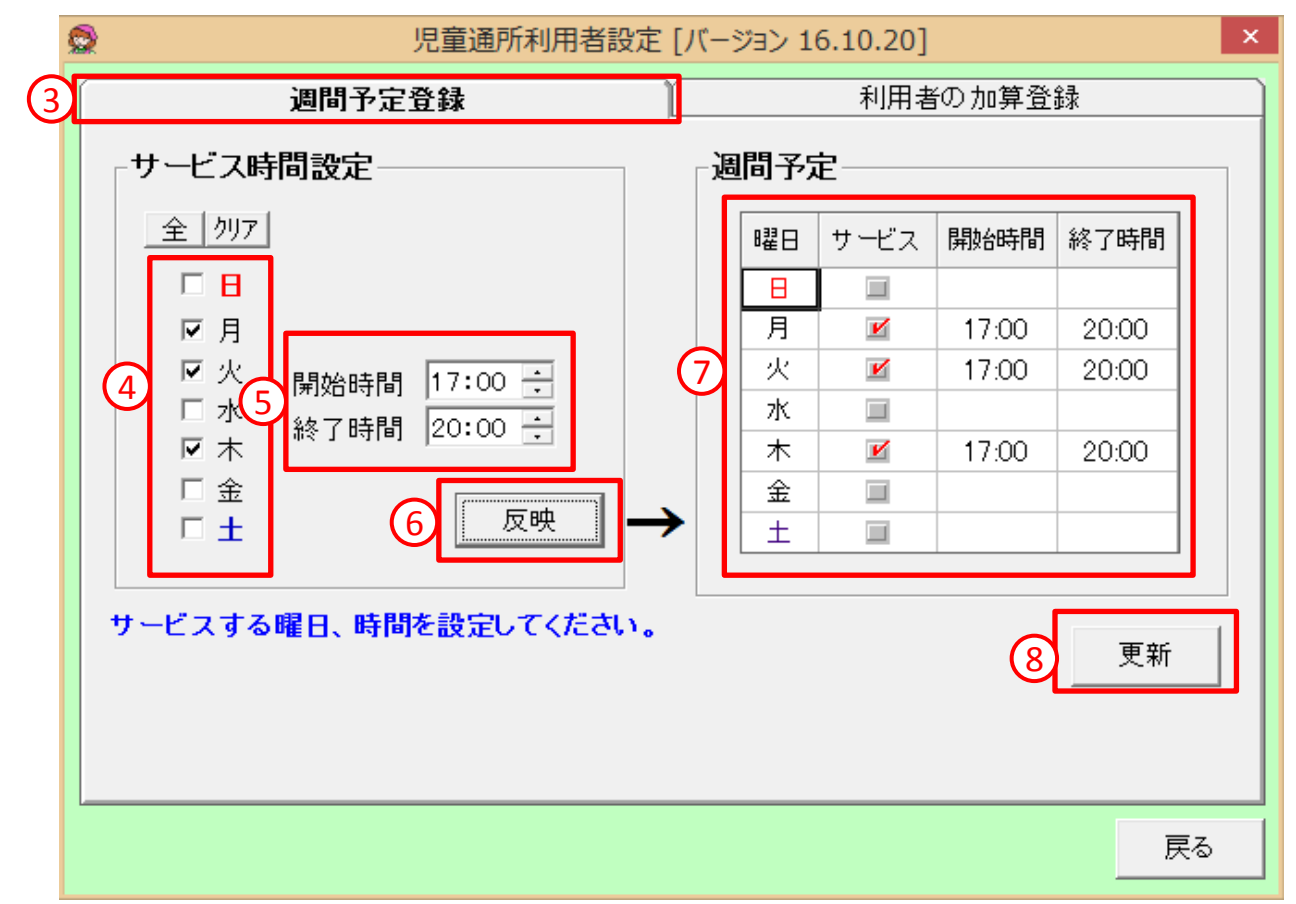

- ③ [週間予定登録]タブをクリックします。
- ④ 該当利用者が通所する曜日をチェックします。
- ⑤ [開始時間][終了時間]を入力します。
- ⑥ [反映]をクリックします。
- ⑦ [週間予定]に反映されます。
- ⑧ [更新]をクリックして登録します。

#### 特定曜日の通所時間変更

| _サ <sup>.</sup> | ービス時       | 間設定—————            |               | 遤 | 間予知 | È    |       |       |
|-----------------|------------|---------------------|---------------|---|-----|------|-------|-------|
| 全 ///7          |            |                     |               |   | 曜日  | サービス | 開始時間  | 終了時間  |
|                 |            |                     |               |   | в   |      |       |       |
|                 | 区月         |                     |               |   | 月   | M    | 12:00 | 20:00 |
| 0               | 口火         | 開始時間 12:00 🕂        |               |   | 火   |      | 17:00 | 20:00 |
| (1)             | □水2        | 終て時間 20:00 三        |               | 1 | 水   |      |       |       |
|                 | □木         | #5 ] #4[B] [20:00 . |               |   | 木   |      | 17:00 | 20:00 |
|                 | □金         |                     | ן וו          |   | 金   |      |       |       |
|                 | $\Box \pm$ | 3 及映                | $\rightarrow$ |   | ±   |      |       |       |
|                 |            |                     |               |   |     |      |       |       |

- ① 変更したい曜日のみをチェックします。
- ② 変更したい[開始時間][終了時間]を入力します。
- ③ [反映]をクリックします。
- ④ [週間予定]に指定した曜日と時間が反映されます。

#### 特定曜日の通所時間削除

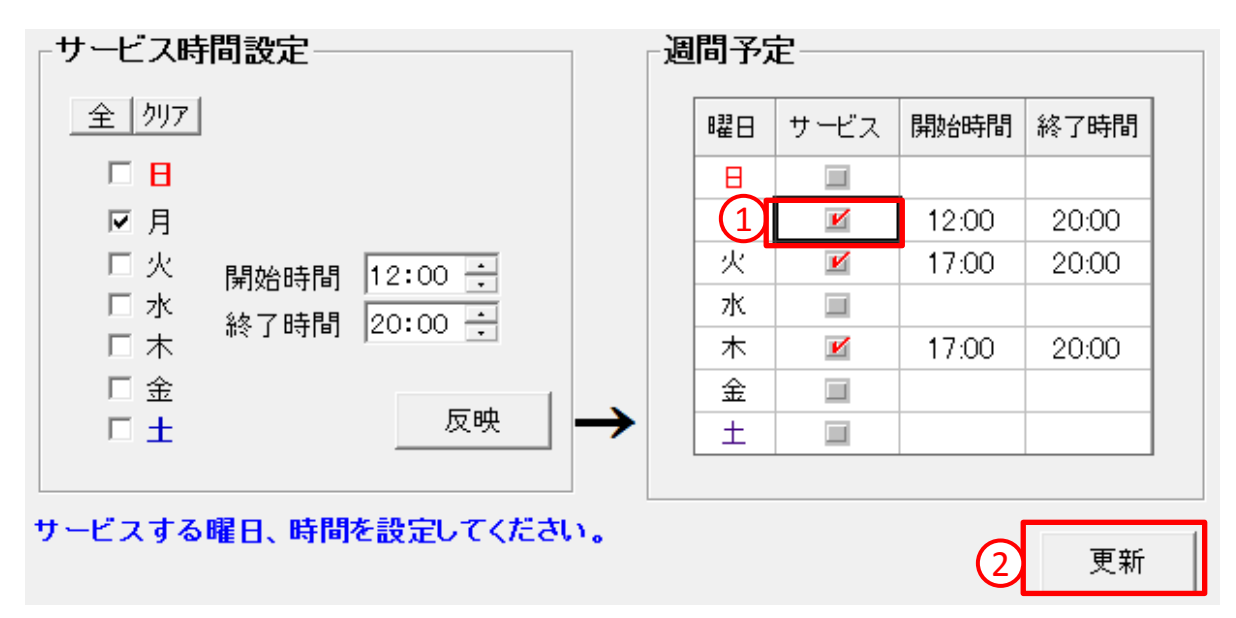

- ① 削除したい曜日のチェックを外すと、時間が消去されます。
- ② [更新]をクリックして登録します。

#### 利用者(児童)属性の加算設定

| 0 |                   |                    | 児童       | <b>直通所利</b>        | 用者設定       | ミ「バージ      | <u>ョン 16.1</u> | 2.01]         |             |                       | ×        |
|---|-------------------|--------------------|----------|--------------------|------------|------------|----------------|---------------|-------------|-----------------------|----------|
| Ĺ | 週間予定登録 1 利用者の加算登録 |                    |          |                    |            |            |                | 録             |             |                       |          |
|   | <u>ר</u> ז        | [算]                | 改定       |                    |            |            |                |               |             |                       |          |
|   |                   |                    | 有効期間     | 個別<br>計画           | 食事提<br>供加算 | 送迎<br>(迎え) | 送迎<br>(送り)     | 特別支<br>援加算    | _ 少年<br>支援者 | 人工内<br>耳支援            | <b>-</b> |
|   |                   | 1                  | 2016/11~ | 0                  |            | 0          | 0              |               |             |                       |          |
|   |                   | *                  |          |                    |            |            |                |               |             |                       |          |
|   |                   |                    |          |                    |            |            |                |               |             |                       |          |
|   |                   |                    |          | 16年11              |            | ~          | 016年10         | 8 -           | (公司         |                       |          |
|   |                   | Ĥ                  |          | ло <del>4</del> 11 |            |            | 010412         |               | (1914)      | 9947 <i>7</i> 77,7798 | 10/      |
|   |                   | ▼                  | 個別計画あり   | □ 食                | :事提供力      | □算 O       | I C            | I             |             |                       |          |
| ( | 3                 | ☑                  | 送迎加算(迎え) | 区 送                | 迎加算(       | 送り)        | 日報             | <b>射別支援</b> が | 加算          |                       |          |
|   |                   | □ 少年支援者 □ 人工内耳支援加算 |          |                    |            |            |                |               |             |                       |          |
|   |                   |                    |          |                    | 4          |            | <i>л</i> о     | 更新            |             | 削除                    |          |
|   |                   |                    |          |                    |            |            |                |               |             |                       |          |
|   |                   |                    |          |                    |            |            |                |               |             |                       | 戻る       |

利用者属性に掛かる加算を設定します。

加算の有効期間ごとに登録して下さい。

① [利用者の加算登録]タブをクリックします。

- ② [有効期限]加算の開始月と終了月を入力します。入力しない場合は無期限となります。
- ③ 算定可能な加算を登録します。
  - ・個別計画の有無
  - ・食事提供加算(児発のみ)
  - 送迎加算(迎えおよび送り)
  - ・少年支援者(児発のみ)
  - ・人工内耳支援加算(児発のみ)
  - ·特別支援加算
- ④ [追加]をクリックして登録します。既に登録された内容を変更する場合は[更新] をクリックしてください。

#### 上限管理事業所の設定 ※上限管理事業所が存在する場合

| 9 障      | 害福祉サービス利用者 [パージョン 16.12.10                      | ]                                                                                                    |                                                                                                |                            | ×              | ]         |
|----------|-------------------------------------------------|----------------------------------------------------------------------------------------------------|------------------------------------------------------------------------------------------------|----------------------------|----------------|-----------|
| 検        | 索条件                                             | •                                                                                                    |                                                                                                |                            |                |           |
|          | ア カ サ タ                                         | ナ ハ マ ヤ                                                                                                    | ラ ワ 全員 『                                                                                       | 中止者                        |                |           |
| 音重       |                                                 |                                                                                                    |                                                                                                |                            |                |           |
| 48       | 利用者名                                            | 利用者内任                                                                                                    | 0054                                                                                           |                            |                |           |
| 1        | 佐〇〇子                                            | 利用者10(十月数于411)                                                                                                    |                                                                                                | はいけ(半角ももの5文字) #21          |                |           |
| 2        |                                                 | <u>利用者名(25文子)</u><br>先年日日                                                                                             | 平成10/04/02 (別) 172                                                                             |                            | ▶ 元里           |           |
| 2        | <u>火〇 〇世</u>                                    | <u>主年月日</u><br>郵便委号(光色の女室)                                                                                            | 240-0004                                                                                       | UI2/03/05 2 版 <u>I主M</u> i | × 🔟            |           |
| 1        |                                                 | 到使留ち(十月0人子)                                                                                                    | 240-0004<br>  横浜市保土ケ公区 岩町                                                                      | IRT                        |                |           |
| 5        |                                                 | <u> 正月(30<u>又</u><u></u>)<br/>TEL(半角文字N/7)(付)</u>                                                                     | (QAT R 1 ) 4 2 4 1 4 2 4 1 4 2 4 1 4 2 4 1 4 2 4 1 4 2 4 1 4 2 4 1 4 2 4 1 4 2 4 1 4 2 4 1 4 1 | БДХ (БДХ)                  |                |           |
| 6        |                                                 | - <u></u>                                                                                                    |                                                                                                |                            | (仁平) 医瘫继剧情報    |           |
| 7        | 新〇〇船                                            |                                                                                                    |                                                                                                |                            | [[[音]]] 医原喉周间報 |           |
| 8        |                                                 | 上限管理担当争業者の                                                                                                    |                                                                                                |                            | <              |           |
| q        | <u>₩</u> 0 0等                                   | 1 平成27/01/01~平                                                                                                    | ■」                                                                                             | 5 工版目柱学来有4                 |                |           |
| 10       | <u>放</u> 〇 〇 み                                  | *                                                                                                    | 1,0,000 127 81 80000000                                                                        |                            |                |           |
| 11       |                                                 |                                                                                                    |                                                                                                |                            |                |           |
| 12       | 10 0月                                           |                                                                                                    |                                                                                                |                            |                |           |
| *        | 760 O 12                                        |                                                                                                    |                                                                                                |                            |                |           |
|          |                                                 |                                                                                                    |                                                                                                |                            |                |           |
|          |                                                 |                                                                                                    |                                                                                                |                            |                |           |
|          |                                                 | 上限管理担当于業者の                                                                                                    | 川岸報                                                                                            |                            |                |           |
|          |                                                 | 担当期間 (2) 🏻                                                                                                    | ₽成27/01/01 ~ 平成99,                                                                             | /12/31                     |                |           |
|          |                                                 | 上限管理事業者 3                                                                                                    | 000000001 11認文引                                                                                | (3)                        | 事業者一覧          |           |
|          |                                                 |                                                                                                    |                                                                                                |                            |                |           |
|          |                                                 |                                                                                                    | きの追加 履                                                                                         | 歴の変更 履歴の削除                 |                |           |
|          |                                                 |                                                                                                    |                                                                                                | /                          |                |           |
|          |                                                 | #6 #8 id the                                                                                                    |                                                                                                |                            |                |           |
|          | •                                               | 利税追加                                                                                                    |                                                                                                |                            |                |           |
|          | 暫印刷 暫印刷                                         | 児童通所                                                                                                    |                                                                                                | _ / /                      | 閉じる            |           |
|          |                                                 | オブション印刷                                                                                                    |                                                                                                |                            |                |           |
| <b>6</b> | サービス事業者                                         | の登録[バージョン16.12.14]                                                                                                    | ×<br>対象年月                                                                                      |                            |                |           |
| 7        | お ガ タ ナ ∧ マ ヤ タ ワ ABC 金額                        | ■ ○ 月泉り = と入記, 「 と入記, 」 (大記,<br>○ 事業者番号 ・ (大記, 秋索)                                                                    | 2017年01月                                                                                       |                            |                |           |
| 37       | 11日本日本 (11日本日本日本日本日本日本日本日本日本日本日本日本日本日本日本日本日本日本日 | 業者重号(半角数字10倍): 3000000001<br>業者名(50文字): 相談支援                                                                          | 自社:戸                                                                                           |                            |                |           |
| 3000     | 0000001 相談支援 格                                  | 常用7%が大半角が50文字): 7797/912<br>種区分: 格定サービス                                                                               |                                                                                                |                            |                |           |
| 1000     |                                                 | 短区分:<br>(便备号(半角Ⅱ文字A-(72/付)): 240-0004                                                                                 | <u> 度者一覧</u> 131237                                                                            | ト限管理の事業                    | ≝所を選択し言        | ます ごら     |
| 2000     | 2000001 記録使号ティ 指<br>2000001 移動支援 指 1            | 在他(50文字): 模浜市保土ケ谷区岩間町<br>話畫覺(半角文字A(72)付):04577                                                                        |                                                                                                |                            |                |           |
|          | 5                                               | \$X番号(半角文字6-(7)付):                                                                                                    |                                                                                                | の事業所が上降                    | <b>長管埋事業</b> 所 | であって      |
|          |                                                 | 期1地域: マ 生活保護指定なし:<br>いた:休止が伝告事業示: F 社会福祉法人:                                                                           | F                                                                                              | この設守が必要                    | 日です            |           |
|          |                                                 | (任春(読載): 責任者(氏名): 責任者(氏名):<br>対象サービス サービス副引率 地域密看型 総合事                                                                | ······································                                                         | この設定が必多                    | τ C 9 ο        | _         |
|          | 1                                               | 用する対象サービスをチェックしてください。<br>都用 対象サービス 裕定事業所 製<br>開始に年月 1                                                                 | #定事罪性 主▲                                                                                       | (上限管理対象                    | の事業所につ         | ついては、     |
|          |                                                 |                                                                                                    |                                                                                                | 「古安子丞得」                    | で ちこ かじ み シ    | いちょう      |
|          |                                                 | 02 all emble(2様         140 • 2015/04           55 障害児相談支援         なし • 2015/04           = 61 児童発達支援(センター)         - | (未選択)                                                                                          | 「爭耒白兌妳」                    | じめらかしめ話        | マ モ か 必 号 |
|          |                                                 | 3 61 児童発達支援(地公体)<br>4 61 児童発達支援(サンクード)(1)                                                                             | (朱道訳)<br>/+:310 <sup>·</sup>                                                                   | です)。                       |                |           |
|          |                                                 | 地域生活支援事業         事業者名           新規追加         自体         更新                                                            |                                                                                                |                            |                |           |
| 1        | ▲ ▲                                             | 5                                                                                                    | 潮积                                                                                             |                            |                |           |
|          |                                                 | <u> </u>                                                                                                    |                                                                                                |                            |                |           |
|          |                                                 |                                                                                                    |                                                                                                |                            |                |           |

- ① [上限管理]タブをクリックします。
- ② [上限管理の担当期間]を和暦で入力します。
- ③ [上限管理事業所]を選択します。[事業者一覧]をクリックします。
- ④ 登録されている該当の事業所を選択します。
- ⑤ [選択]をクリックすると確定します。
- ⑥ [履歴の追加]をクリックして登録します。既に登録された内容を変更する場合は[履 歴の変更]をクリックしてください。
- ⑦ [更新]をクリックして登録します。

介護保険/障害福祉サービス業務支援ソフト「ケアマザー」 放課後等デイサービス/児童発達支援サービス版 簡易マニュアル1 基本情報入力編

平成29年1月15日発行

| 発行者    | 株式会社ノエシス                           |
|--------|------------------------------------|
| 住所     | 〒240-0004 横浜市保土ヶ谷区岩間町1-7-2 天王町ビル2F |
| 電話     | 045(211)5605                       |
| FAX    | 045(335)3171                       |
| 電子メール  | mother@noesis.dev.co.jp            |
| ホームページ | http://noesis.dev.co.jp/mother/    |

本書の全部又は一部を無断で複写複製(コピー)することは、著作権上の例外を除き法律で禁じられています。 ©2004- Noesis Co., Ltd.